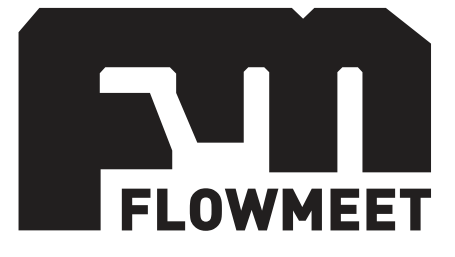

# Manual de usuario

# Computador de caudales Serie FM-520

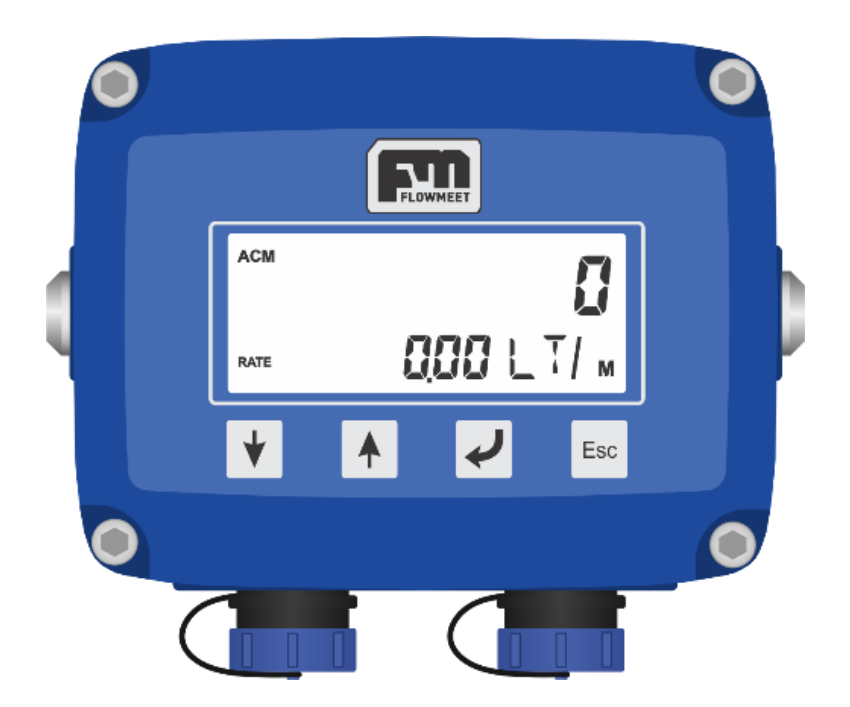

Manual válido para Firmware v3r24 en adelante

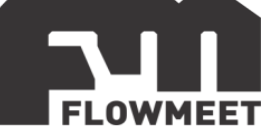

#### ÍNDICE DE CAPÍTULOS

- 1- USO BÁSICO
  - A) <u>CONTROL DE DESPACHO/RECEPCION DE FLUIDO CON UN SOLO BOTON</u>
  - B) VOLUMEN TOTALIZADO (TTL) HISTORICO DE SU CAUDALIMETRO
- 2- PANTALLAS
- 3- AJUSTE DE FACTOR DE CALIBRACIÓN
- 4- COMUNICACIÓN RS-232 (Opcional)

En algunos capítulos haremos referencia a unos <u>videos</u> en YouTube, no dude en sugerirnos sobre que videos podríamos incluir o hacer sus propios videos con nuestros equipos para sumarlos a nuestro canal "Flowmeet".

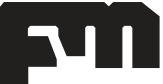

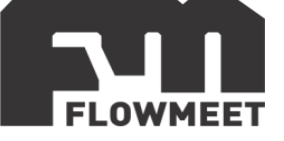

### **CAPÍTULO 1-A** CONTROL DE DESPACHO/RECEPCIÓN DE FLUÍDO CON UN SOLO BOTÓN

Aunque este computador de caudales tiene un gran número de pantallas la mayoría de quienes operen el equipo solo utilizará la siguiente:

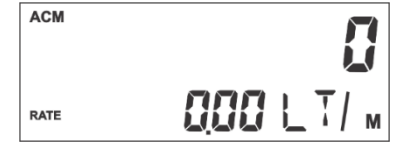

Figura 1.1 Pantalla de valor acumulado parcial o ACM y puesta a cero del mismo

Para identificar esta pantalla debe observar, sobre el margen izquierdo, dos leyendas: **ACM** y **RATE**.

Para iniciar un nuevo despacho presione el botón lateral izquierdo por 1 segundo. El equipo se dirigirá automáticamente a la pantalla esquematizada en la Figura 1.2. Ya se encuentra en condiciones de controlar una nueva descarga.

Si Ud. ya se encontrara en esta pantalla y los valores de volumen ACM no son cero, al presionar el botón los volvería a cero y se encontraría listo para iniciar una nueva descarga.

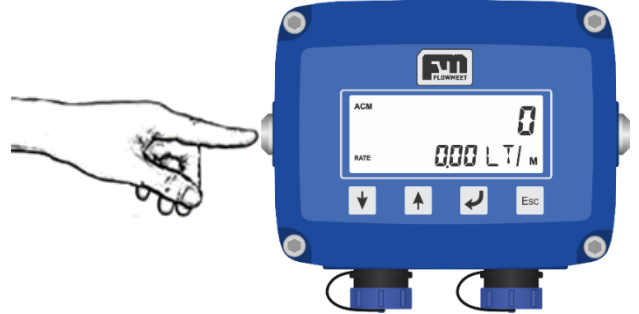

Figura 1.2 Pantalla de valor acumulado parcial o ACM y puesta a cero del mismo

**ACM** representa el valor de volumen acumulado parcial. Antes de presionar el botón representa el valor de volumen de la última descarga. Es totalmente análogo a lo que vemos en el surtidor de una estación de servicio, el volumen avanzará desde 0 hasta el valor final deseado; luego de terminar la descarga debería presionar el botón lateral antes de iniciar una nueva operación para comenzar nuevamente desde 0.

**RATE** representa el caudal del fluido. Indica que tan "rápido" se mueve el fluido, litros por minuto o metro cúbicos por hora son dos unidades típicas pero muchas otras son posibles de seleccionar.

Notar que ACM es un valor que se va acumulando a medida que el fluido atraviesa el caudalímetro desde la operación de puesta a cero, por lo tanto, cuando el fluido se detiene se congela en un valor diferente de cero. El RATE, por su lado, si hay movimiento tiene un valor diferente de cero, pero será siempre cero cuando no hay fluido desplazándose.

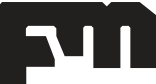

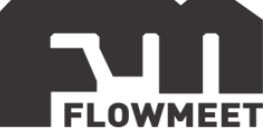

# **CAPÍTULO 1-B** VOLUMEN TOTALIZADO (TTL) HISTÓRICO DE SU CAUDALÍMETRO

Si Ud. leyó el capítulo anterior ya debe saber que el volumen ACM, tiene como objetivo controlar las descargas. El operador lleva a 0 dicho volumen en el momento de una nueva operación. Existe otro volumen llamado sintéticamente **TTL**. Este volumen representa el **volumen total histórico del equipo**. El operador no lo puede poner a 0, con lo cual este valor representa el valor de todo el fluido que ha pasado por su caudalímetro desde la puesta en marcha del equipo.

Las pantallas de nuestros caudalímetros se pueden recorrer presionando los botones

y 📕 , Ud. encontrará el **TTL** en la primera pantalla.

Presionando el botón T tantas veces como sea necesario puede llegar a la pantalla de la Figura 1.3. Para identificar esta pantalla debe observar, sobre el margen izquierdo, dos leyendas: **TTL y RATE**, tal como muestra la Figura 1.3.

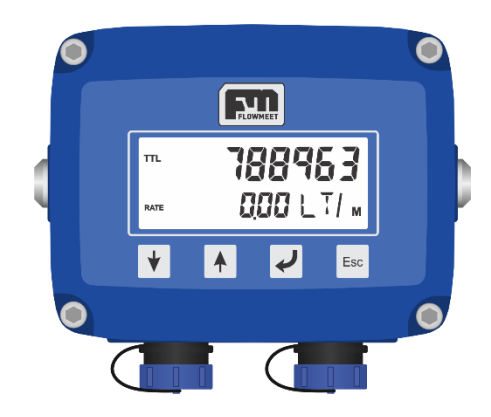

Figura 1.3 Pantalla de volumen acumulativo o TTL

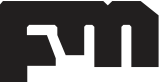

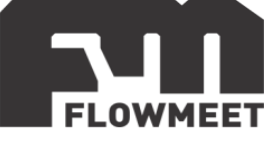

# **CAPÍTULO 2** PANTALLAS El usuario puede navegar por las siguientes pantallas

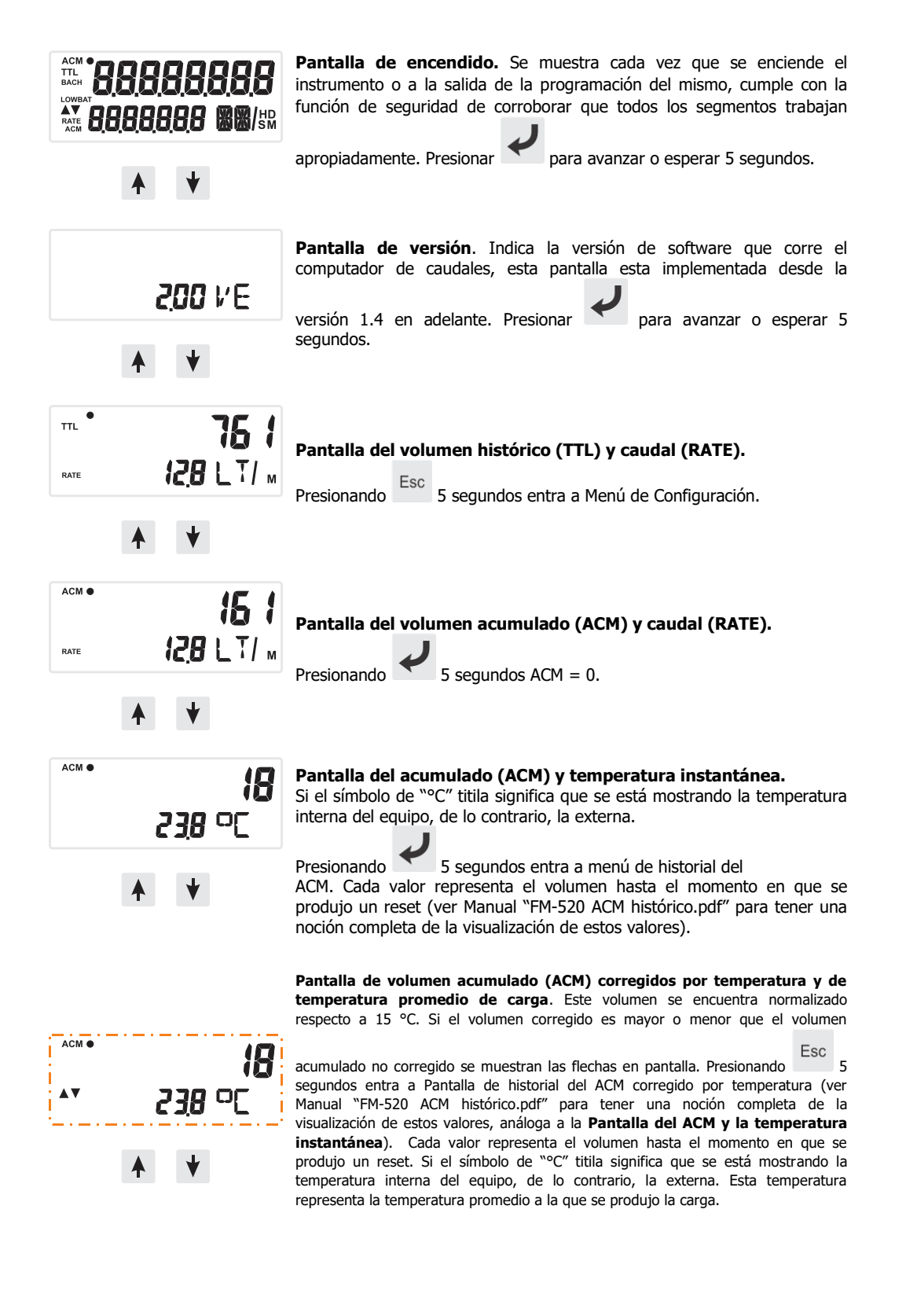

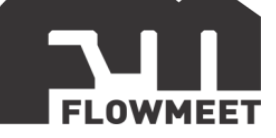

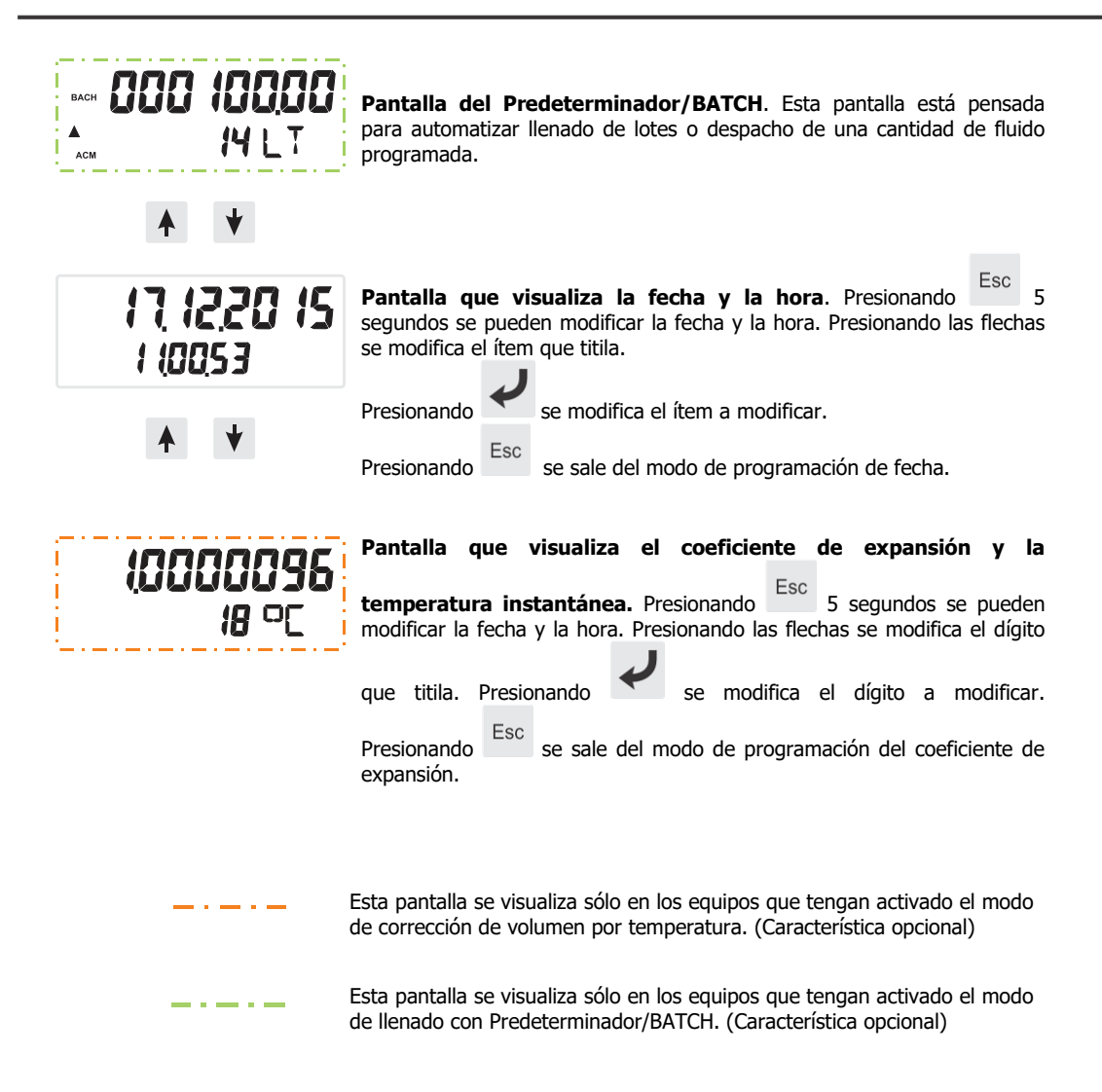

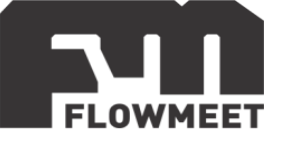

### CAPÍTULO 3 AJUSTE DE FACTOR DE CALIBRACIÓN

**IMPORTANTE:** NO MODIFICAR LOS VALORES DE LOS PARÁMETROS K Y K\_OUT A MENOS QUE SE LO INDIQUEN. SON VALORES QUE CORRESPONDEN A LA CALIBRACIÓN DEL EQUIPO Y CADA CAUDALÍMETRO TIENE SU PROPIA CONFIGURACIÓN. CUALQUIER MODIFICACIÓN ERRÓNEA EN ESTOS VALORES CAUSARÁ UN CÁLCULO ERRÓNEO DEL VOLUMEN Y CAUDAL.

1- Presionar hasta llegar a la pantalla de **TTL y RATE** que se puede visualizar en la Figura 3.1.

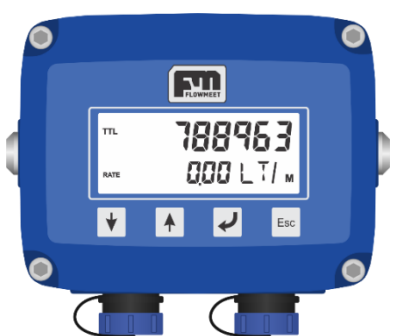

Figura 3.1 Pantalla de volumen acumulativo o TTL

2- Mantener presionado Esc por 3 segundos para entrar en Modo de Configuración.

3- Una vez que haya ingresado en el Modo de Configuración, aparecerá la pantalla mostrada en la Figura 3.2

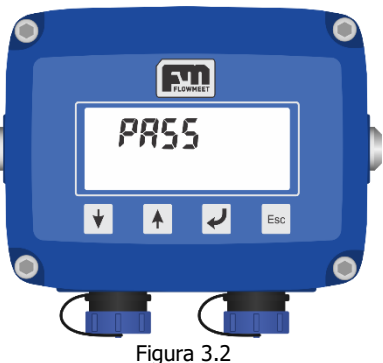

4- Ingresar la Contraseña del equipo **\* \* \* \* .** A medida que vaya ingresando la clave, se ira reflejando en la pantalla tal y como lo muestra la Figura 3.3.

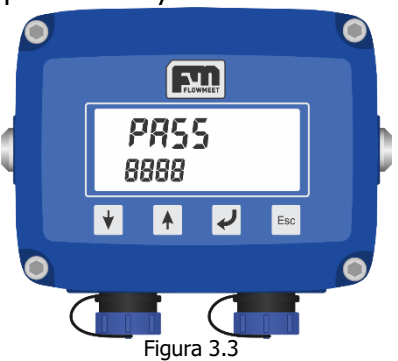

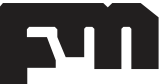

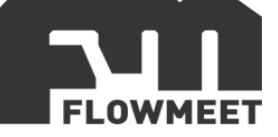

**NOTA**: sin importar si la clave que va ingresando es la correcta o la incorrecta la pantalla lo indicara de la misma forma. Esto evita que la contraseña pueda ser deducida.

5- Luego de ingresar la contraseña, la primera pantalla de configuración que le aparecerá será la de configuración del factor de calibración (factor K) mostrada en la Figura 3.4

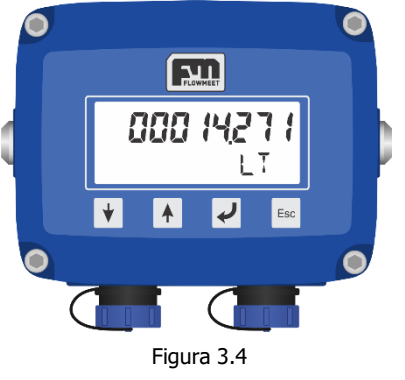

Presionando la tecla 🛩 se desplazará un digito hacia la izquierda y luego con 💌 y

incrementará o disminuirá respectivamente uno a uno los dígitos.

6- Una vez finalizada la modificación del factor de calibración, presione repetidas veces hasta que el equipo se reinicie.

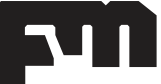

₳

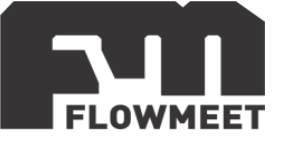

## CAPÍTULO 4 COMUNICACIÓN RS-232 (Opcional)

El enlace de comunicaciones Equipo-PC amplía la funcionalidad del mismo a gran escala, ya que permite desde descargas completa de todos los eventos del equipo desde su origen hasta su completa configuración.

**IMPORTANTE** El equipo para poder comunicarse con la computadora deberá estar conectado externamente a 12 V, de lo contrario no podrá establecerse la comunicación.

#### Software de comunicación.

Para establecer la comunicación del equipo con la computadora, puede utilizar cualquier programa del tipo hyperterminal. En nuestro caso, les recomendamos el **TERMITE** que es un programa de descarga gratuita. Haciendo click al enlace que se encuentra a continuación pueden acceder a la descarga de la última versión del programa. <u>http://www.compuphase.com/software\_termite.htm</u>.

#### ¿Cómo establecer la comunicación?

- 1- Alimente el equipo a 12 V
- 2- Conecte el equipo a la computadora.
- 3- Abrir el programa Termite
- 4- Ir a SETTINGS marcado en rojo

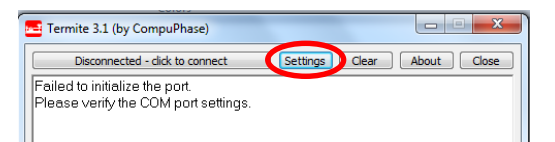

5- Una vez en SETTINGS, presionando en Port se abrirá una ventana con todos los equipos disponibles para conectarse tal como muestra la Figura 3. De no saber cuál es su equipo observar qué puerto COM desaparece y aparece cuándo lo desconecta y vuelve a conectar.

| Serial port settings                                                                                                    |                                                                                                    |                                                                                                    |  |  |
|----------------------------------------------------------------------------------------------------|----------------------------------------------------------------------------------------------------|----------------------------------------------------------------------------------------------------|--|--|
| Port configuration<br>Port State 9600<br>Data bits 8<br>Stop bits 1<br>Parity none<br>Flow control none<br>Forward none | Transmitted text<br>Append nothing<br>Append CR<br>Append CR-LF<br>Colocal echo<br>Received text<br>Font default | Options Stay on top Quit on Escape Autocomplete edit line Close port when inactive Plug-ins Auto Reply Function Keys Highlight |  |  |
| User interface langua                                                                                                   | ige English (en)                                                                                                 | Cancel OK                                                                                                    |  |  |

6- Una vez seleccionado el puerto COM correspondiente, configurar el BAUDRATE y demás características de la comunicación como se indica a continuación:

CONFIGURACION DEL PUERTO RS-232 BAUD RATE: 9600 DATA BITS: 8 STOP BITS: 1 PARITY: NONE FLOW CONTROL: NONE FORWARD: NONE TERMINAR TODOS LOS COMANDOS CON LF O CON CR+LF

Presionar OK para salir de SETTINGS.

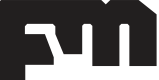

7-

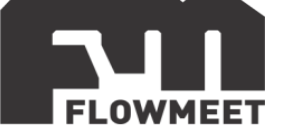

8- Automáticamente se conectará y establecerá la comunicación tal como lo indica la Figura. Ya está en condiciones de escribir los comandos para poder comunicarse

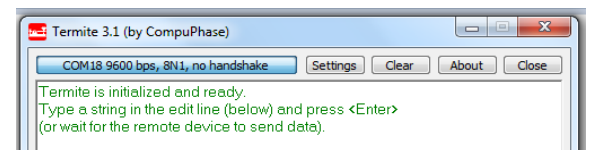

#### Comandos de comunicación

Los caudalímetros de la línea FM-520 tienen como opción incorporar un módulo para el registro de datos. La información de caudal, volumen, fecha, hora, etc. queda almacenada en una memoria de estado sólido, esta información se puede descargar a una PC para hacer un análisis posterior en una hoja de cálculo u otra herramienta. Para comunicarse con el caudalímetro existen varios comandos, los cuales se encuentran disponibles a continuación, permitiendo la comunicación a través de una interfaz computadora-equipo con la utilización del programa del tipo hyperterminal, o a través de una aplicación llamada "FLOWMEET Companion" de celular disponible en las aplicaciones de Google a través de una comunicación con protocolo Bluetooth.

#### Lista de comandos

| Comando                | Respuesta | Descripción                                                       |
|------------------------|-----------|-------------------------------------------------------------------|
| FM+?                   | OK        | Verifica la conexión establecida                                  |
| FM+ALIVE               | < Rta >   | Muestra la versión de firmware y hardware                         |
| FM+BUILD               | < Rta >   | Devuelve el tiempo de cuando fue versionado el programa desde     |
|                        |           | la medianoche de 1/1/1970                                         |
| FM+TTL                 | < Rta >   | Devuelve el volumen acumulado histórico                           |
| FM+RATE                | < Rta >   | Devuelve el caudal instantáneo                                    |
| FM+ACM                 | < Rta >   | Devuelve el volumen acumulado parcial                             |
| FM+RST.ACM             | 0         | Reinicia el volumen acumulado parcial                             |
| FM+TEMP                | < Rta >   | Devuelve la temperatura sensada                                   |
| FM+TEMP_PROM           | < Rta >   | Temperatura promediada de carga por el equipo                     |
| FM+SEC= <n></n>        | < Rta >   | Devuelve los minutos del reloj donde N es el valor deseado. Si no |
|                        |           | se asigna valor, devuelve el dato actual.                         |
| FM+MIN= <n></n>        | < Rta >   | Similar al anterior pero referido a minutos                       |
| FM+HOUR= <n></n>       | < Rta >   | Similar al anterior pero referido a horas                         |
| FM+DAY= <n></n>        | < Rta >   | Similar al anterior pero referido a día                           |
| FM+MON= <n></n>        | < Rta >   | Similar al anterior pero referido a mes                           |
| FM+YEAR= <n></n>       | < Rta >   | Similar al anterior pero referido a año                           |
| FM+TIME                | < Rta >   | Devuelve fecha y hora configurada                                 |
| FM+KTTL= <n></n>       | < Rta >   | Devuelve el factor KTTL donde N es el número que se desea         |
|                        |           | configurar.                                                       |
| FM+BACH= <n></n>       | < Rta >   | Devuelve el valor de volumen máximo de corte en llenado por       |
|                        |           | lotes donde N es el número que se desea configurar.               |
| FM+UNIT.TTL            | < Rta >   | Unidad de volumen TTL                                             |
| FM+UNIT.ACM            | < Rta >   | Unidad de volumen ACM                                             |
| FM+UNIT.RATE           | < Rta >   | Unidad de caudal                                                  |
| FM+INT= <n></n>        |           | Intervalo de registro en el equipo de datos en minutos (0-255),   |
|                        |           | donde N es el número que se desea configurar                      |
| FM+LOG                 | < Rta >   | Devuelve todo el registro en memoria                              |
| FM+RESET               | 0         | Reinicia el instrumento                                           |
| FM+SAVE.RESET          | 0         | Guarda los cambios y reinicia el instrumento                      |
| FM+LAB <n>=<m></m></n> | < Rta >   | Muestra el valor de Label X del ticket donde N es el número de    |
|                        |           | Label (1-8) y M es Label.                                         |

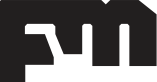